# Bankovní importy – tři kroky

IR-IS je nyní nově vybaven možností načítat platby z bankovních souborů. Načtení dat z banky je snadné a skládá se ze tří kroků:

- 1) Stažení (exportování) souboru plateb z elektronického bankovnictví Vaší banky
- 2) Načtení souboru programem IR-IS
- 3) Zařazení plateb do spisů

Nyní si blíže popíšeme každý z kroků.

## 1) Získání souboru bankovních operací z Vaší banky

Každá banka nabízí formu elektronického bankovnictví. Je nutno se přihlásit na webovou stránku Vaší banky a stáhnout soubor výpisu pohybů (transakcí) na účtech. Existuje více možných formátů (MultiCash, CSV, ABO...), a záleží na Vaší bance, který bude pro export dostupný.

Je třeba dosáhnout toho, aby se vytvořil soubor (nebo více souborů), který bude obsahovat pohyby na účtech za období, které Vás zajímá a které chcete importovat do systému IR-IS. IR-IS se umí vypořádat s vícekrát exportovanými transakcemi a proto se nemusíte bát duplicit.

**TIP:** Doporučujeme provádět exporty z banky minimálně jednou týdně a vytvořit si pro ukládání exportních souborů složku, ze které bude IR-IS tyto soubory importovat.

Máte-li exportní soubor, můžete postoupit ke kroku 2.

### 2) Načtení souboru programem IR-IS

|                                      | m banka                                                                                                    |
|--------------------------------------|----------------------------------------------------------------------------------------------------|
| IR-IS - Software in                  | V programu IR-IS najdete nové menu                                                                                                |
| 🕻 IR-IS                              | práci s bankovními soubory. Zvolte z menu položku <b>"Import z banky"</b> . Otevře se                                             |
| Banka                                | formulář pro načtení a práci s bankovními daty (detail formuláře viz. bod 3).                                                     |
| Import z banky                       |                                                                                                    |
| Historie operací<br>Pravidla importu | Nejprve zvolíme formát bankovního souboru z rozbalovacího seznamu "Formát".                                                       |
| Nedokončené importy                  | 😋 Načíst bankovní data                                                                                                    |
|                                      | Umístění: C: (Michal/Projekty\IR-IS\ tasky/banky\tmp\IRIS Archiv bankovnich expol<br>Formát: MultiCash SWIFT komprimovaný (*.zip) |
|                                      | Načtené dávky: 130613155711_130611185434_SWIFT_Multicash_strukturovaný                                                            |
|                                      | Zobrazit: 🔮 Příchozí platby (3) 🛑 Odchozí platby (57) Všechny platby (60)                                                         |
| Agendy                               | Poté zvolíme způsob načtení souboru                                                                                               |
| Žiselníky                            |                                                                                                    |
| 🥵 Uživatelé                          | <ul> <li>Jeden jediný soubor (tlačítkem "Načíst sou por")</li> </ul>                                                              |
| Nástroje                             | <ul> <li>Celý adresář souborů najednou ("Načíst adresář"), tato volba je užitečná,</li> </ul>                                     |
| & Banka                              | pokud Vaše bankovnictví podporuje automatické zasílání bankovních souborů.                                                        |
| Nápověda                             | Zaškrtávací pole "Archivovat soubory" zajistí přesunutí souboru po jeho načtení do                                                |

zálohovacího adresáře "IRIS Archiv bankovních exportu".

### 3) Zpracování načtených plateb a zařazení do jednotlivých spisů

Hlavním úkolem bankovního modulu je usnadnit proces zavádění plateb do jednotlivých oddlužení. Data máme načtena (viz obrázek níže) a nyní zbývá je zařadit do spisů. Ihned po importu ze souboru provede IR-IS identifikaci plateb podle vestavěných pravidel. Ty, které neidentifikuje, se zobrazí v horní tabulce (**"Nezpracované platby"**) a identifikované v dolní tabulce (**"Zpracované platby"**). Ty nezpracované je nutné zpracovat ručně, neboli určit, o jakou platbu se jedná a k jakému spisu náleží.

Vizuálně tak dojde k "přesypání" plateb z horní tabulky do dolní tabulky – viz "Zpracování plateb".

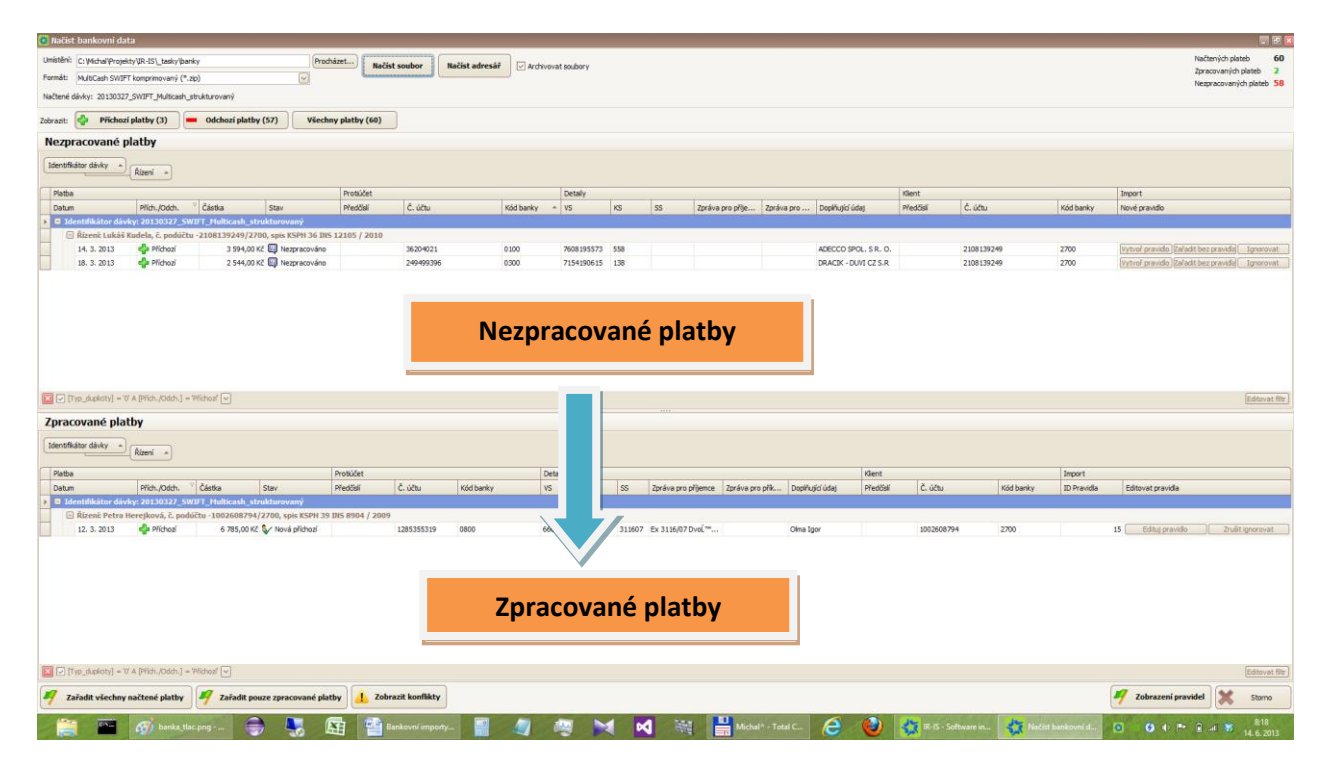

Zpracované chápeme jako rozpoznané a po uložení putují do příslušného oddlužení a podle typu platby se provede příslušná akce. Naleznete je v přijatých platbách spisů nebo v nové záložce **"Banka"** přímo v okně oddlužení.

Základní možností filtrování horní i dolní tabulky jsou tlačítka "Příchozí platby", "Odchozí platby" a "Všechny platby".

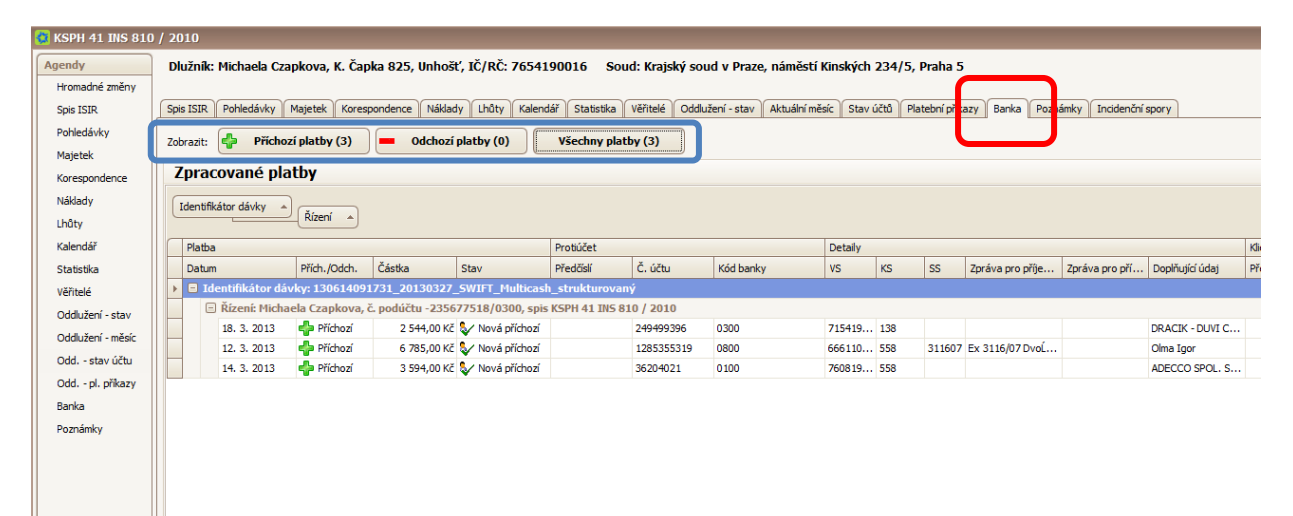

# Zpracování plateb

Nyní se podíváme na možnosti zpracování plateb podrobněji. Máme tři možnosti, jak platbu zpracovat. Nacházejí se u každé platby vpravo v horní tabulce ("Nezpracované platby") jako tlačítka v příslušné řádce:

|           | Import                               |           |
|-----------|--------------------------------------|-----------|
| Kód banky | Nové pravidlo                        |           |
|           |                                      |           |
|           |                                      |           |
| 2700      | Vytvoř pravidlo Zařadit bez pravidla | Ignorovat |
| 2700      | Vytvoř pravidlo Zařadit bez pravidla | Ignorovat |
| 2700      | Vytvoř pravidlo Zařadit bez pravidla | Ignorovat |
| 2700      | Vytvoř pravidlo Zařadit bez pravidla | Ignorovat |
| 2700      | Vytvoř pravidlo Zařadit bez pravidla | Ignorovat |
| 2700      | Vytvoř pravidlo Zařadit bez pravidla | Ignorovat |

## 1) Vytvořením pravidla

Vytvořením pravidla spojíte platbu podle jejích parametrů (číslo protiúčtu, variabilní symbol, zpráva pro příjemce, atd.) s vybraným oddlužením. Systém si pravidlo zapamatuje, pokud se platba se stejnými parametry objeví kdykoli v budoucnu, bude už zařazena automaticky.

| ID pravidla 0       | Datum vytvoření 14.6.2013 07:48:32 Pode | účet oddlužení                                            |
|---------------------|-----------------------------------------|-----------------------------------------------------------|
| Dlužník Lukáš Ku    | dela 🖌                                  | 2108139249 / 2700                                         |
| Typ platby dar      | Plat Dar Dåchod Číslo                   | účtu z bankovní operace -2108139249/2700                  |
|                     | N                                       | astavit číslo účtu z bankovní operace                     |
|                     |                                         |                                                           |
|                     |                                         |                                                           |
| Protiúčet           | 240400206 / 0200                        | Zahrnout do pravidla                                      |
|                     |                                         |                                                           |
| vs                  | Rovna se 🔽 7154190615                   | 🔽 zahrnout do pravidla                                    |
| кs                  | Rovná se 138                            | zahrnout do pravidla                                      |
| SS                  | Rovná se                                | zahrnout do pravidla                                      |
| ×.                  |                                         |                                                           |
| Cástka              | Rovna se 2 544,00 Kč                    | zahrnout do pravidla                                      |
| Doplňující údaj     | Rovná se 🕑 DRACIK - DUVI CZ S.R         | zahrnout do pravidla                                      |
| Zpráva pro příjemce | Rovná se 🗸                              | zahrnout do pravidla                                      |
|                     |                                         |                                                           |
| 2prava pro prikazce | Rovna se                                | zahrnout do pravidla                                      |
| Kolidující pravidla |                                         |                                                           |
| id Vytvořeno        | Dlužník VS KS SS Čás Př                 | Č. účtu K Zpráva pro příjemce Zpráva pro příka Doplň.údaj |
|                     |                                         |                                                           |
|                     |                                         |                                                           |
| Uložit              |                                         | ×                                                         |
|                     |                                         |                                                           |
| K vytvoř            | ení pravidla potřebujeme:               |                                                           |
| •                   |                                         |                                                           |
|                     |                                         | ici rozholovocí coznoro dlužníků)                         |

- Určit typ platby (plat, dar, ...)
- Zaškrtnout alespoň jednu vlastnost, která platbu jednoznačně určí (číslo účtu, vs, ...) •

Lze definovat více parametrů, identifikujících platbu. U parametru, který chcete použít pro identifikaci, zaškrtněte "zahrnout do pravidla" a definujte podmínku. Zeleně podbarvené se aplikují do vytvářeného pravidla.

Důležité! Pravidla musí být jednoznačná, a pokud vytvoříte pravidlo, které se bude překrývat s jiným pravidlem, systém Vás na to upozorní a nebude možné pravidlo vytvořit.

### 2) Zařazením bez pravidla

Další možností je zařadit platbu přímo, bez vytváření pravidla. Tato volba je vhodná pro jednorázové platby, které se nevyskytují opakovaně, takže vytváření pravidla by bylo zbytečné. Volbou **"Zařadit bez pravidla"** se otevře stejný dialog jako při zařazení s pravidlem, ale půjde pouze vybrat oddlužení a typ platby.

#### 3) Ignorovat

Volbou ignorovat platbu označíte jako nesouvisející s žádným spisem. Bude uložena v historii načtených plateb, ale nebude v žádném oddlužení/spisu.

# Uložení do spisů

Konečným cílem je tedy takzvaně **"přesypat"** do dolní tabulky všechny platby výše popsanými způsoby. Když máme všechny platby dole, uložíme data tlačítkem

Zařadit všechny načtené platby

Tlačítko **"Zařadit všechny načtené platby"** je možné stisknout i před sesypáním plateb do dolní tabulky. V takovém případě se platby uloží a budou k dispozici k pozdějšímu zpracování v hlavním menu bank pod tlačítkem **"Nedokončené importy"**.

V nedokončených importech můžete kdykoli pokračovat, princip sesypávání zpracovaných plateb dolů zůstává zachován.

Důležité! Pokud nestisknete tlačítko "Zařadit …" budou všechny platby zahozeny a bude třeba provést import znovu. Avšak pokud jste vytvořili či pozměnili rozpoznávací pravidla, tyto se uloží a při příštím importu se již rovnou aplikují.

# Na závěr ...

Systém importu plateb byl dlouhou dobu testován a jsme si jisti, že pokud věnujete postupnému vytvoření pravidel na počátku trochu úsilí, vrátí se Vám ve velké časové úspoře při importu plateb a zejména ve správnosti zápisu plateb a jejich přiřazení.

Systém importu je optimalizován na situaci, kdy má správce pro každého dlužníka samostatný bankovní účet, ale bez problémů jej naučíte pomocí pravidel zpracovat platby i pokud používáte jeden účet pro více dlužníků.

Připravujeme pro Vás semináře, kde se budete moci s tímto modulem blíže seznámit a podívat se, jak vše funguje, jak je to v důsledku jednoduché a kolik práce Vám tento modul ušetří. O termínech Vás budeme informovat na mailu a na stránkách <u>www.ir-is.cz</u>. V případě dotazů se neváhejte obrátit na naší podporu.